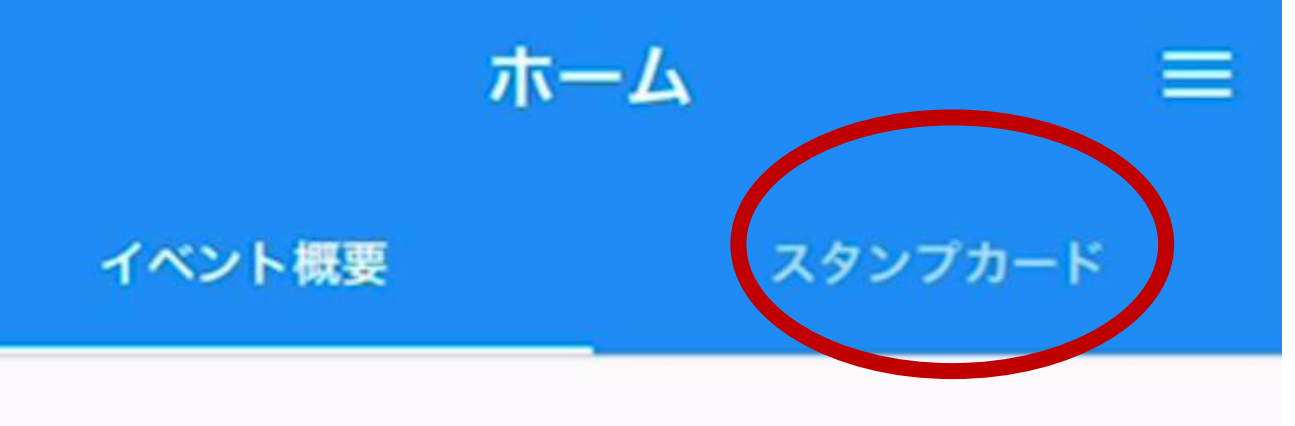

### 第57回雪椿まつり

スマホでGO!GO!スタンプラリー

期間: 2023/04/08 00:00 ~ 2023/05/07 23:59

I WEBサイト

## アプリを開いた画面(ホーム画面)から 画面右上『スタンプカード』をタップ

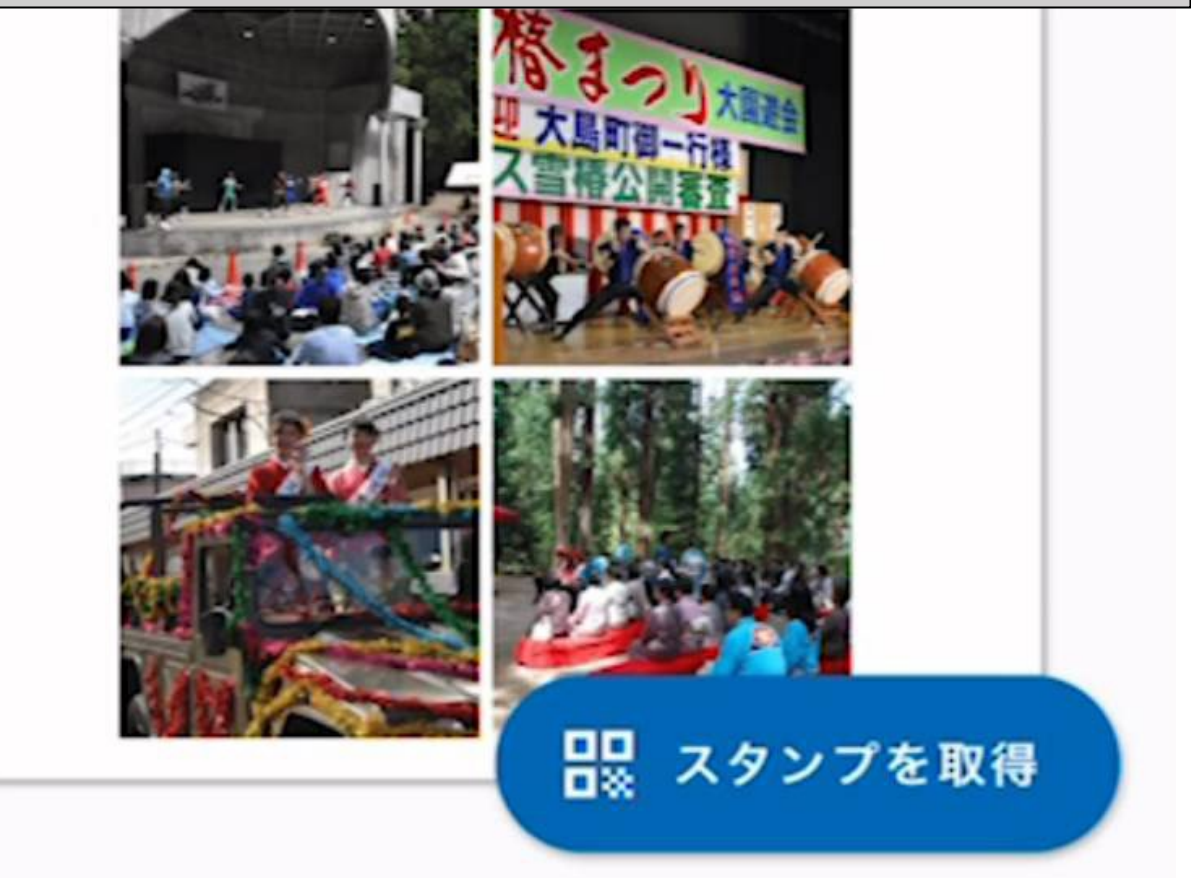

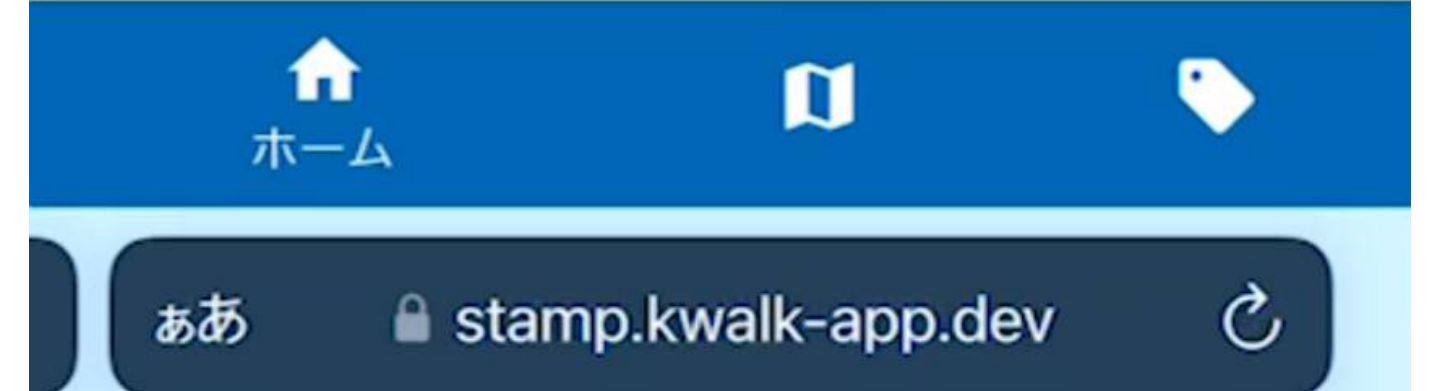

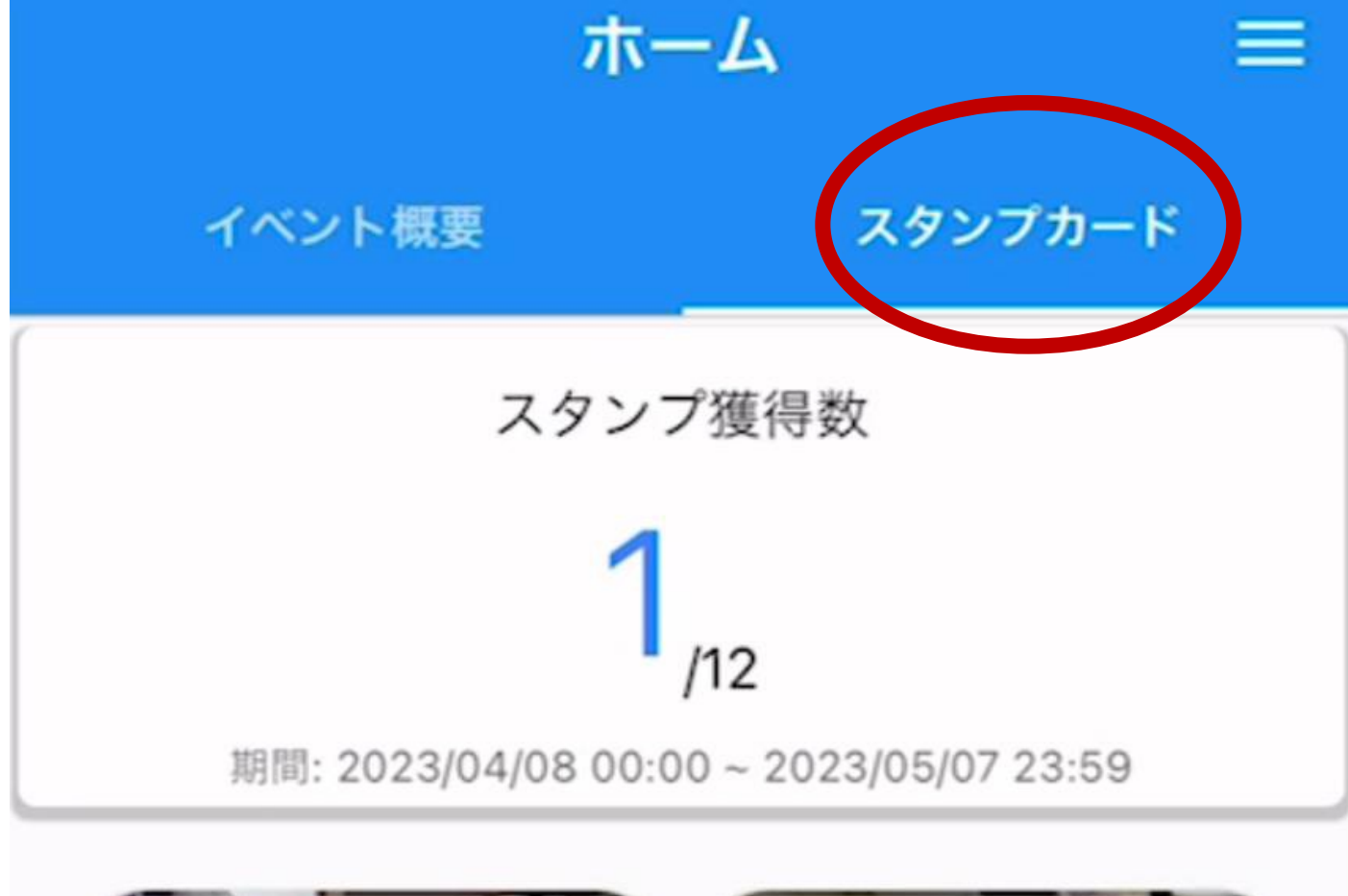

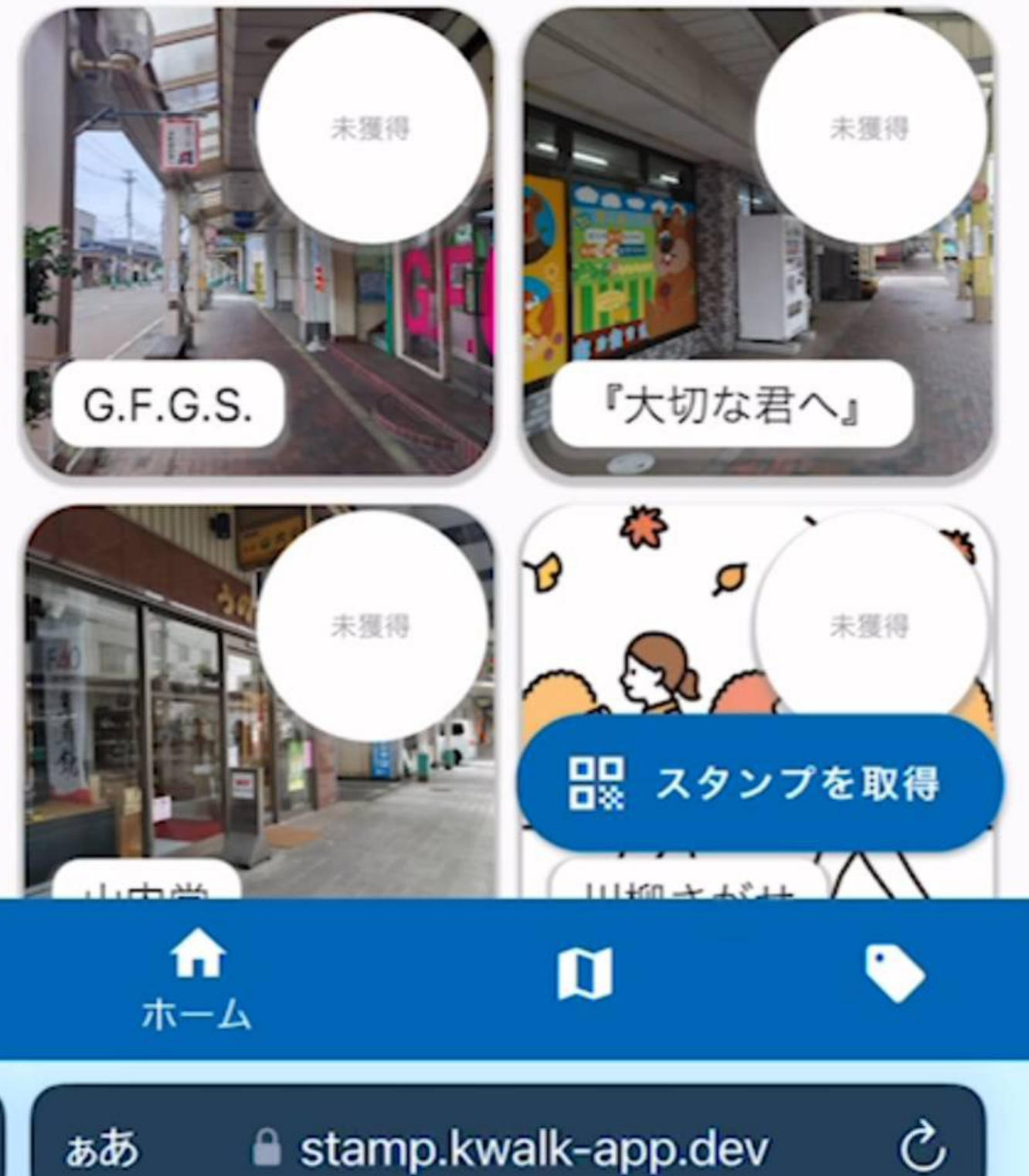

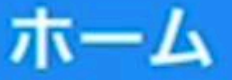

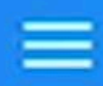

#### イベント概要

スタンプカード

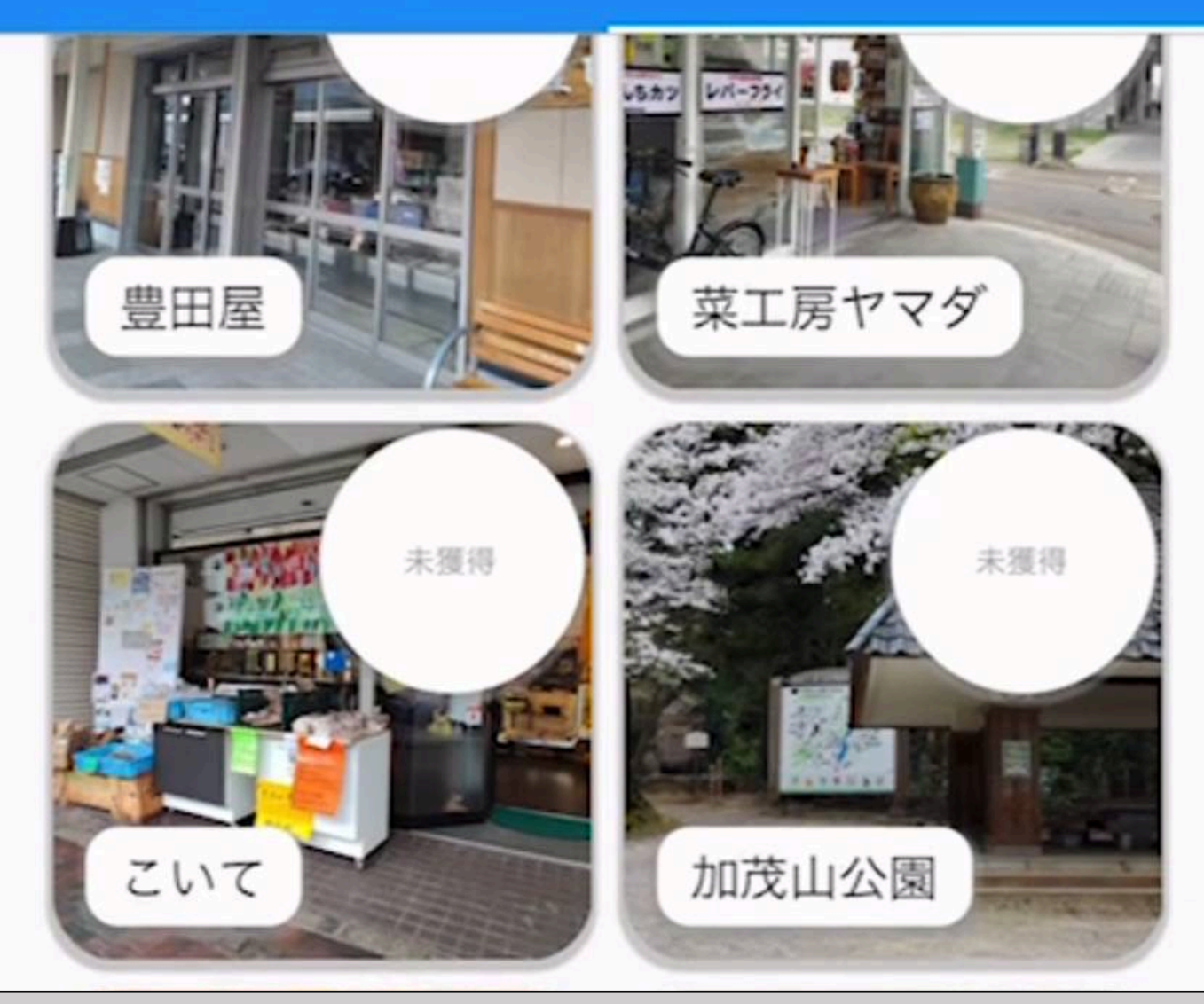

# こいてのスタンプを取得してみましょう! 画面右下スタンプを取得をタップ ※ホーム画面の取得ボタンでも取得可能です。

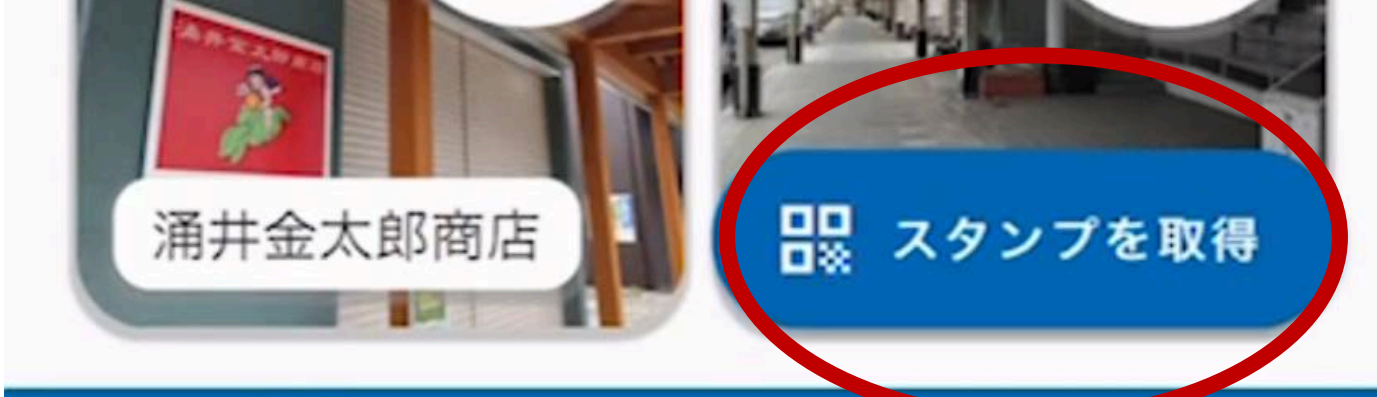

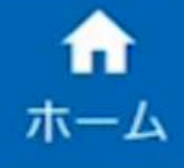

ぁあ

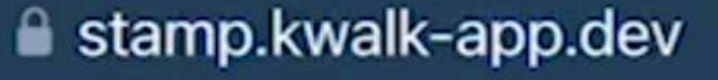

Ĩ

C

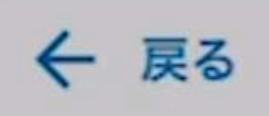

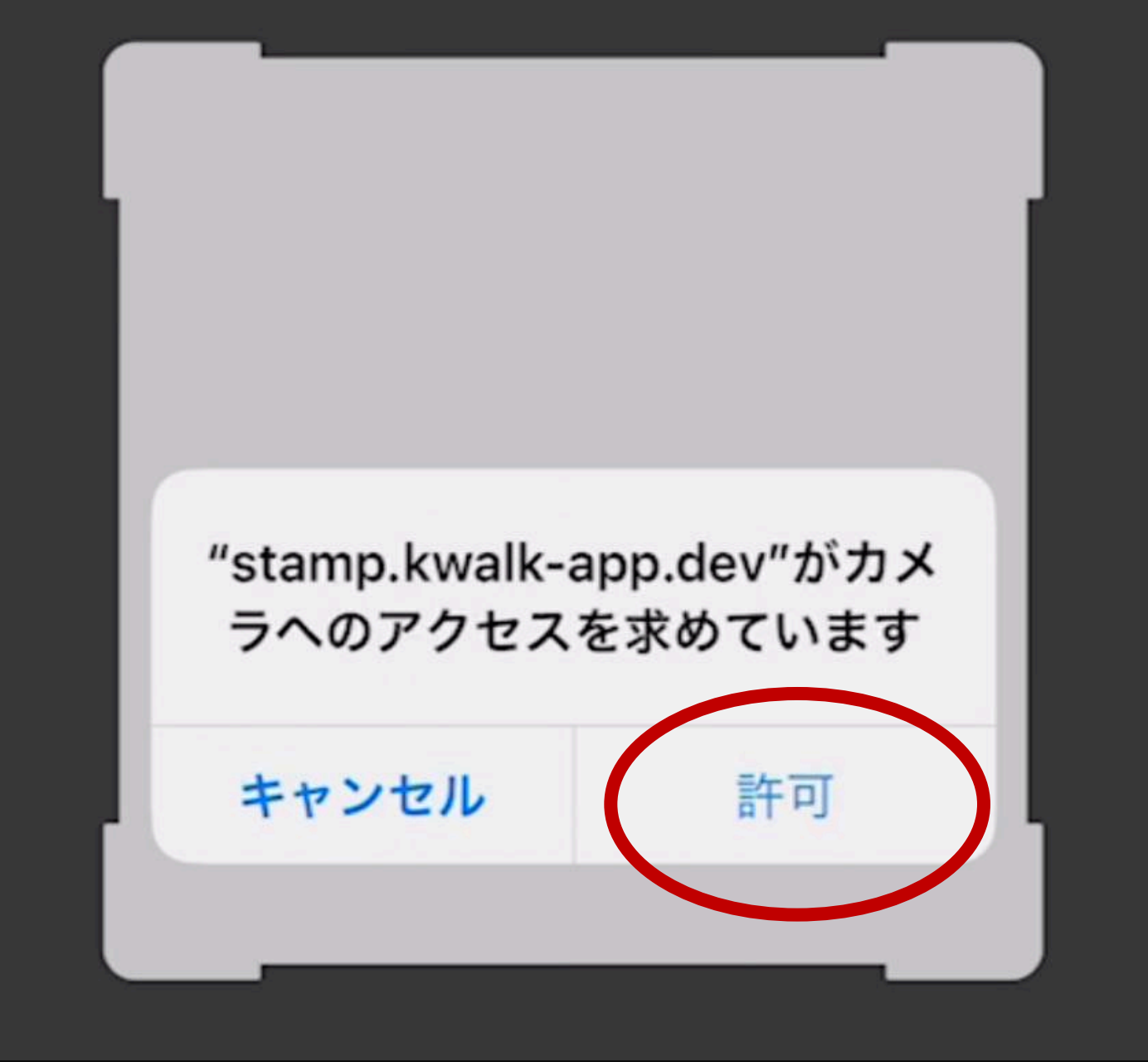

#### QRコードを読み取るためにカメラの許可を お願いします!

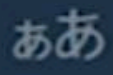

stamp.kwalk-app.dev

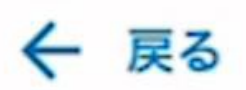

#### QRコードを読み取ります。

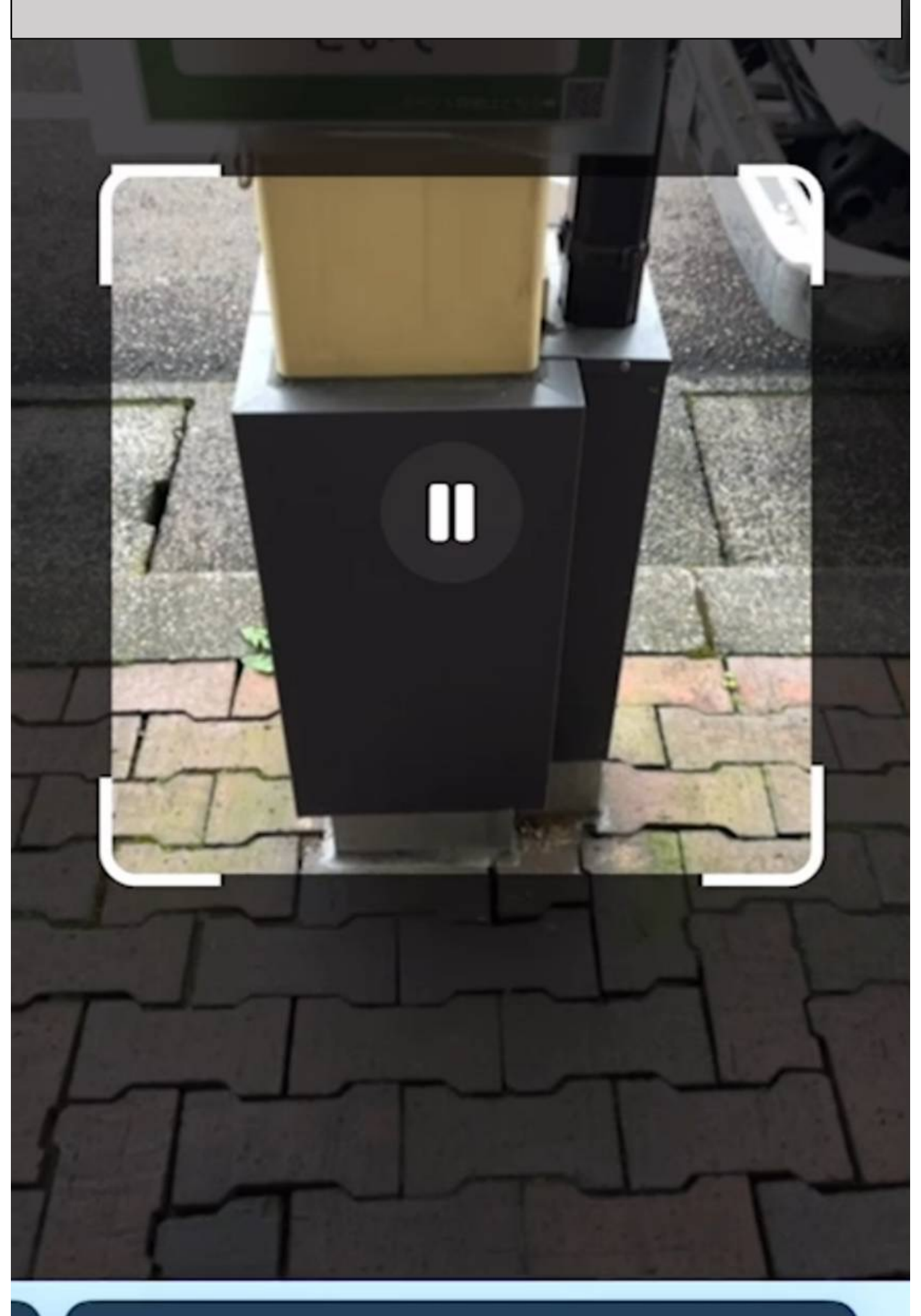

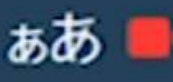

ぁあ ■ 🔒 stamp.kwalk-app.dev

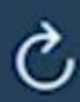

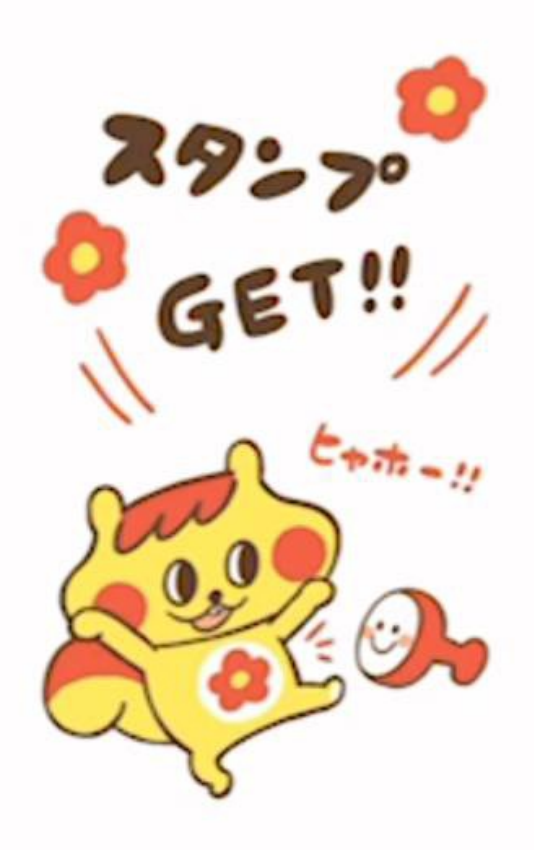

#### こいてのスタンプを獲得しました

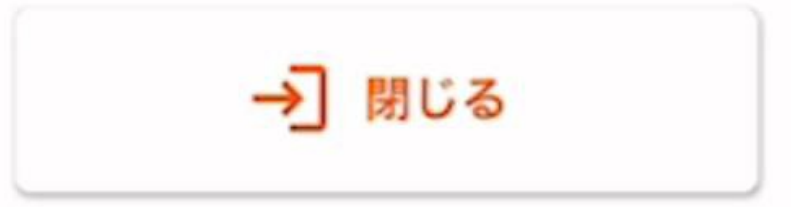

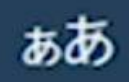

stamp.kwalk-app.dev

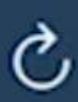

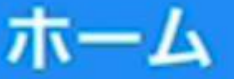

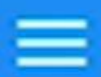

イベント概要

スタンプカード

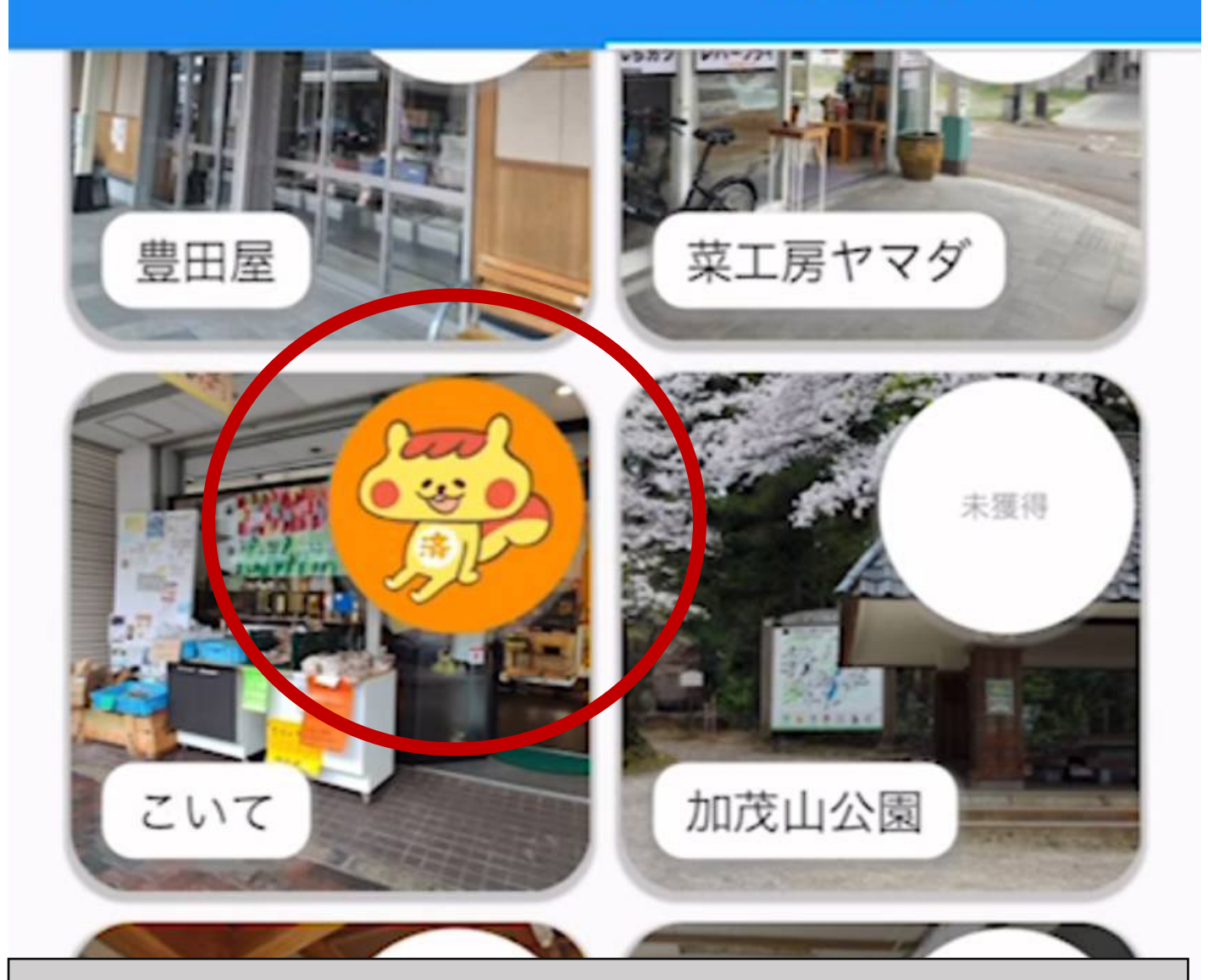

#### スタンプを取得できました!

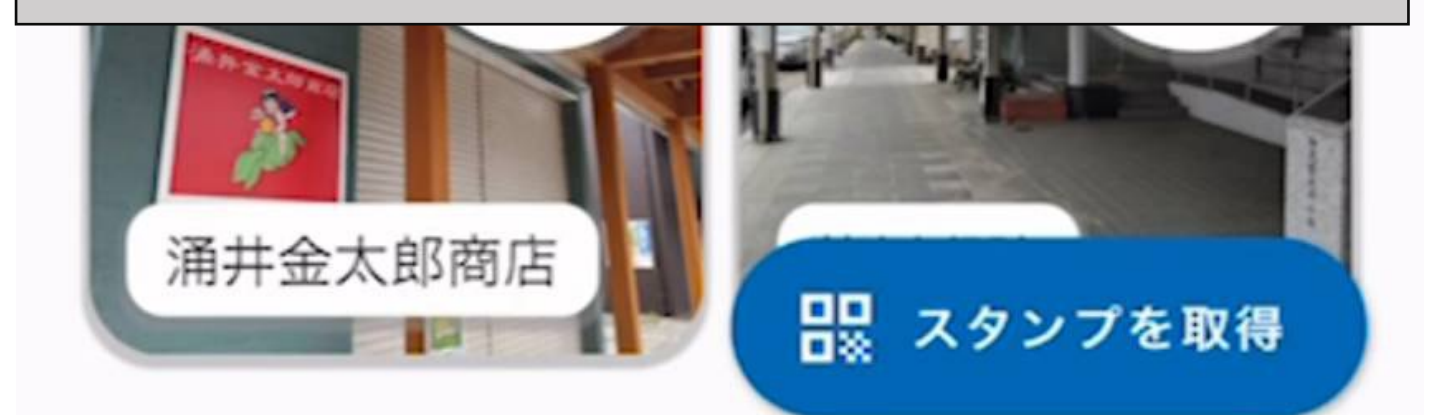

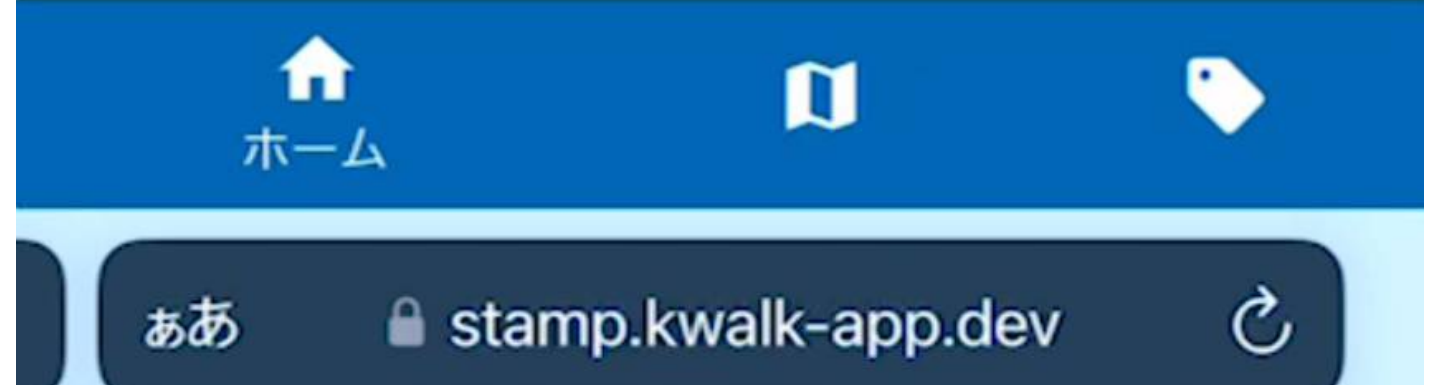